# TEACHING THE WINDOWS TO VISUALLY IMPAIRED INDIVIDUALS

### Masafumi NAKANE\*

Copyright ©2003 IMG SRC, Inc. All rights reserved.

#### Abstract

This presentation provides an overview of the Windows operating system as well as an insight of what needs to be understood in order to teach visually impaired individuals how to use the Windows system.

In the first part of the presentation, key concepts that are essential in order to understand the Windows system are introduced. These include the Desktop, windows, folders and files, shortcuts, etc.

The second part of the presentation focuses on the technologies used to enable the visually impaired to use computers. Some of major software and hardware technologies are introduced, along with important facts about computer usage by people with visual impairment. It is extremely important to have good understanding of these facts in order to give efficient instructions to visually impaired users.

The final part of the presentation illustrates how braille transcribing systems work. The topics include the basics of braille, necessary information in order to connect braille embossers to computers, and how braille transcribing software works.

### About This Document

This document was prepared to provide supplemental information for the presentation. Readers must understand that this document is incomplete and not intended to be used as a reference material. Please listen closely to the presentation, ask any questions as needed, and use this document to help yourself understand the presentation better.

<sup>\*</sup>IMG SRC, Inc.

# Contents

| 1            | Wir            | ndows Overview                                                                                               | 4         |
|--------------|----------------|----------------------------------------------------------------------------------------------------|-----------|
|              | 1.1            | General Terms                                                                                                | 4         |
|              | 1.2            | Windows System Related Terms                                                                                 | 4         |
|              | 1.3            | Windows                                                                                                    | 5         |
|              | 1.4            | Dialog Boxes                                                                                                 | 7         |
|              | 1.5            | Tabs                                                                                                    | 8         |
|              | 1.6            | List Views                                                                                                   | 8         |
|              | 1.7            | File And Related Terms                                                                                       | 8         |
|              | 1.8            | Use Of Pointing Device                                                                                       | 10        |
|              | 1.9            | Keyboard Operation                                                                                           | 10        |
| <b>2</b>     | Cor            | nputer Access For Visually Impaired Individuals                                                              | 13        |
|              | 2.1            | Screen Readers                                                                                               | 13        |
|              |                | 2.1.1 Screen Review                                                                                          | 13        |
|              |                | 2.1.2 Support For Keyboard Input                                                                             | 13        |
|              |                | 2.1.3 Mouse Emulation                                                                                        | 14        |
|              | 2.2            | Screen Magnification Programs                                                                                | 14        |
|              | 2.3            | Braille Displays                                                                                             | 14        |
| 3            | $\mathbf{Ass}$ | istive Functionalities Provided By the Windows                                                               | 15        |
| 4            | Imp            | oortant Facts About Computer Access By the Visually                                                          |           |
|              | Imp            | paired                                                                                                    | 16        |
| <b>5</b>     | Bra            | ille Transcribing System                                                                                     | <b>17</b> |
|              | 5.1            | The Basics Of Braille And Computer Braille                                                                   | 17        |
|              |                | 5.1.1 The Six-Dot System                                                                                     | 17        |
|              |                | 5.1.2 Contractions $\ldots$ $\ldots$ $\ldots$ $\ldots$ $\ldots$ $\ldots$ $\ldots$ $\ldots$ $\ldots$ $\ldots$ | 17        |
|              |                | 5.1.3 Computer Braille                                                                                       | 18        |
|              | 5.2            | Braille Embosser                                                                                             | 18        |
| $\mathbf{A}$ | Imp            | oortant Key Strokes                                                                                          | 20        |

## 1 Windows Overview

This portion of the presentation provides an overview of the Windows OS. Below are some of the key terms.

### 1.1 General Terms

**Operating System (OS)** A basic software that manages and provides access to various resource within computer system, such as memory, disk, and other hardware devices. It also oversees application programs running on the system. Basic user interface is also provided by the operating system. Popular operating systems include Microsoft Windows series, MacOS, and Unix.

**Application Program** Software that provides more specific functionalities, such as word processor, spreadsheet, Email program, Web browser, etc. Application programs make use of the functionalities provided by the underlying OS to access various resource on the system.

**Graphical User Interface (GUI)** In early years of computer age, users typed in instructions for computers to perform tasks. These instructions are called commands, and are typed in from the keyboard. With recent OS, users are not required to memorize all the commands to perform various tasks since most functionalities are accessible through interactions with objects on screen. That is, there are small pictures of buttons and other items, called icons, displayed on the screen, and users point and click them with a pointing device. In many situations, however, there are alternative ways to perform the same task through the keyboard.

**Pointing Device** A device used to point an arbitrary point on the screen. In most cases, this is a mouse. Track-ball and touch-pad are other popular pointing devices.

### 1.2 Windows System Related Terms

**Login Screen** Users are presented with this screen after turning on the computer. This screen is a dialog box which prompts the user for the user

name and the password. After supplying correct user name and password, users are presented with the initial screen which consists of the Desktop, the Start Button, and the Taskbar.

**Taskbar** This is a narrow area along the lower edge of the screen. Icons which represent application programs currently running are lined up in this area. Right hand half of the Taskbar is called "system tray," or "Systray." This area contains icons of programs that are currently running. Programs shown in this area may have no opened window associated with. Far right end of the Taskbar, next to the system tray area, is the clock. left to the system tray is the area where icons representing currently opened windows are shown. Left to that area, icons to launch certain programs are lined up, and these icons are called "quick launch icons."

**Start Button** The Start Button is located to the left of the Taskbar. Clicking on this button brings up the "Start Menu." The Start Menu is a menu of programs and functionalities available to the user, and is customizable. The Start Menu can be brought up by pressing either the Windows key, or the CTRL+ESC keys.

**Desktop** This is a large area above the Taskbar and the Start Button. This area is called the Desktop because it resembles the top of an office desk, where there are folders and documents are placed. The Desktop is shown if there is no other window opened. It contains icons and associated text labels representing folders, documents, functionalities of the Windows OS, etc.

#### 1.3 Windows

In most cases, when an application program is started, a rectangular area on the screen is used for interaction between the program and the user. This area is called "window." The interaction between the program and the user using a window is through displaying messages, accepting user inputs, presenting menus, etc. What is displayed in a window differs depending on the application program being used.

If there are multiple application programs running, there can be one window for each program. In this case, windows may be placed side by side, or a window may be overlapping a part of another window. The layout of the windows can be adjusted by the user.

Size of windows is also adjustable. It can be as large as entire screen. When a window is occupying the entire screen, this window is "maximized." Windows can be "minimized" as well. When minimized, a window is represented as an icon on the Taskbar, in between the quick launch icons and the system tray.

In order for application programs to accept user input from the keyboard, the window associated to that program must be "focused." On focused window, a small symbol called "caret" is shown to indicate where the input is sent to. Caret is sometimes referred to as "cursor."

**Title Bar** This is the upper edge of the window where name of the application program associated to the window is shown. Sometimes it also provides additional information such as name of the file being edited and so on. Right to the title bar are the buttons to adjust the window size. And left to the title bar is an icon the control menu.

**Menu Bar** In many programs, you can find a menu bar behind the title bar. Several items are lined up horizontally, and these are categories of functionalities that can be accessed via the menu bar. Clicking on one of them brings up a menu of functionalities under that category.

**Tool Bar** Some application programs place a tool bar behind the menu bar. This is a series of button placed horizontally, and clicking on one of them activates certain functionalities. In most cases, functionalities accessible through the buttons on the tool bar are also accessible through the menu bar.

**Parent And Child Windows** Often, one window contains another window. The outer window, the parent window, is the one that contains title bar, menu bar, tool bar, etc. The inner window, the child window, is area that is used for actual task. For example, parent window of a word processing software may contain the title bar, the menu bar, the tool bar, and the child window where users are presented with the file being edited, and can do the actual editing.

**Other Components of Window** Depending on the application program being used, there may be other components presented on the parent window. Many programs use the very bottom part of the window as an area to display current status of the task being performed and this is often referred to as the "status bar." Some programs have more than just one tool bar, or may have no tool bar or status bar.

### 1.4 Dialog Boxes

Application programs display smaller child windows from time to time to ask for user input, or offering some information. These windows are called "dialog box." Dialog box can contain one or more of the following components. These are often referred to as "controls." Note that these are most frequently used controls and there are other types of control as well.

**Message Area** This is where the application program displays some message to the user. The message can be some information, or instruction for the user how to provide necessary information using the dialog box.

**Button** Buttons are small icons which can be clicked on by pointing device. Clicking on buttons cause certain action to be performed depending on the functionalities each button is associated to. Most commonly used buttons are the "OK" button and the "Cancel" button. By clicking on the OK button, the user lets the program know that he/she understands the information provided in the dialog box and provided all the information asked for in the dialog box. By clicking the Cancel button, users can interrupt and cancel the action the program was about to perform. Dialog boxes that consist of only an OK button and a message area are often seen. In this case, the dialog box disappears as soon as the user finishes reading the message and clicks the OK button.

Edit Box Edit boxes are where users type in text information.

**Read-Only Edit Box** Same as edit boxes except users cannot change what is shown in this area. They are used for the same purpose as message area.

**Check Box** Check boxes are small boxes often placed beside some text. Check boxes can have two states, on (checked) or off (unchecked). By clicking on them, the state can be changed from on to off or vice versa. A typical case where they are used is when users need to indicate whether they want to have certain function turned on or not, and the accompanying text describes the function.

**Radio Button** Radio buttons are a group of multiple number of buttons whose purpose is to let users choose one option from multiple options. They resemble multiple check boxes, except that only one button can be checked, and one button must be checked in the case with radio buttons.

**Combo Box** The purpose of combo boxes is the same as radio buttons. Only the visual aspect is the difference between the two. They are small boxes with currently selected option displayed. When a combo box is clicked on, it expands and shows other available options so that users can choose different option.

#### 1.5 Tabs

Some dialog boxes have more than just one screen. This can be thought of as multiple sheets of paper, with each sheet of paper being a dialog box. These sheets of paper are called "tabs."

### 1.6 List Views

List views are often found within dialog boxes. It can, however, appear in other context as well. For example, items on the Desktop is presented in a list view.

List views can contain various items. One of the most common purposes for using list views is to present a list of files. Users can "select" one or more items, and perform specific function on them.

#### 1.7 File And Related Terms

A file is a chunk of arbitrary length of electric data. Every file has a name, and users and application programs can access it using its name. It can contain any data, including, but not limited to, document, program, audio, and so on. When an application program is started, for example, a file contains the program is read by the OS, and the OS follows the instructions stored in the file and perform the tasks that are needed in order to make the application program usable by users.

**Folder (Directory)** Folders are used to organize files. Files are often put into different folders according to their purposes. Arbitrary number of folders can be created by users. Folder can contain files, shortcuts, and folders. Note that the term "directory" is sometimes used instead of "folder," but both of them refer to the same notion.

**Disk Drive** Many computers have a floppy disk drive, a hard disk drive, and a CD-ROM drive. A floppy disk is a removable medium often used to share information among different computers. The storage capacity of floppy disks is very small. The hard disk drive is often contained within the computer, and has much larger storage capacity. This is where all the programs and the Windows system are stored. Each drive has a name, called "drive letter." Usually, the floppy drive is called "drive A," and the hard disk drive is called "drive C." And often, a colon (':') is appended to the drive letter to indicate it is a drive letter, so as in "a:" and "c:." Note that when list of disk drives is shown by the Windows, each drive looks as if they are folders. And it is safe in many cases if you think of them as folders.

**Shortcut** A shortcut can be thought of as an alias to a file or folder. Files and folders can have as many aliases as necessary in the form of shortcuts. Shortcuts can be placed in any folder, in the Start Menu, or on the Desktop. Users are encouraged to create shortcuts to frequently accessed documents and frequently used programs and place them on a convenient location. For sighted users, it would be on the Desktop, and for speech output users, it would be in a folder in the Start Menu. The Start Menu is actually a folder containing shortcuts to programs and more folders, so it is possible to modify it to suit the needs of individual user.

**Shortcut Key** Users can assign key strokes to activate shortcuts, and these key strokes are called shortcut keys. Assignments of a shortcut key to a shortcut is done through the property dialog box of the target shortcut.

| · · · · · · · · · · · · · · · · · · ·               |
|-----------------------------------------------------|
| Display the Start Menu                              |
|                                                     |
| Start the utility manager                           |
|                                                     |
| Go to the Desktop                                   |
|                                                     |
|                                                     |
|                                                     |
| Display the context menu if the mouse pointer is on |
| any object with a context menu                      |
|                                                     |
| Change the focus to another open window             |
|                                                     |

 Table 1: Keyboard Commands Available Anytime

#### **1.8 Use Of Pointing Device**

The simplest pointing device used with the Windows OS is a mouse with two buttons. By moving the mouse, a symbol on the screen called mouse pointer is moved. Action of pressing and releasing the left button on the mouse is called "click," and doing it quickly twice is called "double-click." Action of clicking right button on the mouse is called "right mouse click." When a user clicks on an icon, it means the mouse pointer is on the icon and the user clicks the left mouse button there.

Results of clicking, double-clicking, and right-clicking vary depending on the application program being used and on the context. Right-click often brings up a menu of functionalities available in that context. This menu is called "context menu." For example, if the mouse pointer is on an icon representing a file when right-clicked, actions which can be taken against that file is presented as a menu. If the same icon is clicked (with the left button), it is likely that the file is opened with an appropriate application program.

#### 1.9 Keyboard Operation

In many situations, most of the things that can be done with pointing device can also be done with keyboard, without using pointing device. Here are some of most commonly used keyboard commands.

| ALT               | Move the focus to the menu bar                        |
|-------------------|-------------------------------------------------------|
| ALT + F4          | Close the window and exit the application             |
| ALT + SPC         | Call the control menu                                 |
| CTRL + F4         | Close the current child window                        |
| CTRL + TAB        | Change to another child window                        |
| Shift + the arrow | Select objects                                        |
| keys              |                                                       |
| CTRL + C          | Copy selected object to the clipboard                 |
| CTRL + X          | Cut and move selected object to the clipboard         |
| CTRL + V          | Paste object in the clipboard to the point where the  |
|                   | mouse pointer or the caret is                         |
| CTRL + Z          | Undo the changes made immediately before pressing     |
|                   | this key stroke                                       |
| CTRL + the        | Move the caret one word at a time                     |
| left/right arrow  |                                                       |
| keys              |                                                       |
| HOME              | Move the caret to the beginning of the line           |
| END               | Move the caret to the end of the line                 |
| CTRL + HOME       | Move the caret to the top of the edit window. (This   |
|                   | often means move the caret to the beginning of the    |
|                   | document being edited.)                               |
| CTRL + END        | Move the caret to the bottom of the edit window.      |
|                   | (This often means to move the caret to the end of the |
|                   | document being edited.)                               |

Table 2: Keyboard Commands Commonly Available Within Applications

| TAB            | Move to the next control                                 |  |  |  |
|----------------|----------------------------------------------------------|--|--|--|
| Shift + TAB    | Move to the previous control                             |  |  |  |
| Enter          | If pressed on a button, activate the button.             |  |  |  |
|                | If pressed elsewhere, activate the default button.       |  |  |  |
| SPC            | If pressed on a check box, change                        |  |  |  |
|                | the status of the check box.                             |  |  |  |
|                | If pressed on a button, activate the button.             |  |  |  |
| arrow keys     | If pressed on a radio button, an-                        |  |  |  |
|                | other button is checked.                                 |  |  |  |
|                | If pressed on a combo box, the down arrow ex-            |  |  |  |
|                | pands the box, and the up and the down arrows            |  |  |  |
|                | moves through the menu items. Moving away from           |  |  |  |
|                | the combo box by TAB or Shift + TAB, or pressing         |  |  |  |
|                | the Enter key collapses the combo box and displays       |  |  |  |
|                | the newly selected menu item.                            |  |  |  |
| ESC            | If there is a Cancel button, activate the Cancel button. |  |  |  |
| CTRL + Tab     | Move to the next tab                                     |  |  |  |
| CTRL + Shift + | Move to the previous tab.                                |  |  |  |
| Tab            |                                                          |  |  |  |

Table 3: Keyboard Commands In Dialog Boxes

 Table 4: Keyboard Commands In List Views

| the arrow keys    | Move to different item within the list view         |
|-------------------|-----------------------------------------------------|
| any letter, num-  | Move to the next item on the list whose name begins |
| bers, punctuation | with that character                                 |
| keys              |                                                     |

# 2 Computer Access For Visually Impaired Individuals

In order for visually impaired individuals to use computers, there are number of software and hardware developed, and these are referred to as assistive technologies. They include screen readers, screen magnification programs, and braille displays. In this part of the presentation, these assistive technologies are briefly explained.

### 2.1 Screen Readers

The very basic purpose of screen readers is to convey what is on the screen to users through speech output. Screen readers, however, do much more than merely reading the screen and below are some of key features often available in screen readers.

#### 2.1.1 Screen Review

This is set of functionalities to allow users to find out what is displayed in any part of the screen. Review functionalities are essential since what has been spoken does not remain in the scene to be reviewed unlike information presented visually on the screen.

There are variety of functionalities for this purpose. Allowing users to use the arrow keys to explore the screen is the simplest functionality. Many screen readers provide functionalities to let users specify certain area on the screen, or on an application program's window and enable them to access the information presented in the area with very simple key stroke.

#### 2.1.2 Support For Keyboard Input

According to the configuration, screen readers echo what users type in from the keyboard. Since many visually impaired users cannot look at the screen and assure that their typing is correct, this functionality is helpful, especially to beginners.

#### 2.1.3 Mouse Emulation

Many screen readers let users use the keyboard to perform the same task as with mouse. Specifically, users can use the keyboard to move the mouse pointer and click on objects. Also, some screen readers simply make the mouse pointer follow the caret unless the user configures differently. These functionalities let users perform tasks mouse-free, and improves the productivity.

### 2.2 Screen Magnification Programs

Screen magnification programs allow users to enlarge text and images on the screen. Users can choose arbitrary part of the screen to be enlarged. They also let users adjust the foreground and the background colors, so that users can work with preferable color contrast.

#### 2.3 Braille Displays

Braille displays are box with braille cells with a few keys. Most of them do not work stand-alone, they need to be connected to computers with appropriate software installed. Most screen readers have functionalities that allow users to access content of the screen through connected braille display.

Depending on product, number of braille cells differs, i.e. number of braille characters which can be displayed at once differs. Most products have between 40 and 80 cells. In general, braille displays with more cells improves the efficiency of works.

Since braille displays can show only a line or less at a time, keys on the display unit are usually configured to be used to manipulate the display. Users can use these keys to read different parts of screen in braille. It is important to understand that what users are reading are fragments of what is on the screen and they need to re-assemble them into an image of entire screen or window. This process can be extremely difficult for some visually impaired individuals.

## 3 Assistive Functionalities Provided By the Windows

The Windows itself provides some assistive functionalities. Even though they are very simple and are not suitable for serious work. However, they are useful enough for users who need to perform an initial setup of a Windows computer, such as installing a screen reader for the first time. Some of these functionalities are listed below.

- **Narrator** very simple screen reader, available only in English version of the Windows.
- **Magnifier** simple screen magnifier that provides magnified views around the mouse pointer.
- Accessibility Wizard a program to let users change various settings of the Windows to suit their needs.
- Utility Manager a simple program to let users start Narrator, Magnifier and On-Screen Keyboard.

The appearance of the screen can also be changed through the Display setting accessible through the Control Panel. To access this dialog box, do the following:

- 1. Open the Start Menu.
- 2. Chose "Settings."
- 3. Choose "Control Panel."
- 4. Choose "Display."

There are several tabs within this dialog box. The "Appearance" tab is where users can adjust the contrast and other appearance. The most important control within this tab is the "color Scheme" combo box. The display can easily be set to high contrast through this combo box.

# 4 Important Facts About Computer Access By the Visually Impaired

Aside from the fact that many visually impaired computer users cannot see the screen properly, there is two important facts which needs to be understood and kept in mind when giving instructions to them. They are:

- 1. They cannot have birds-eye view of the screen.
- 2. It is often very difficult for them to recognize dynamic changes taking place on the screen.

Assistive technologies help to overcome these facts in great extent, however, they do not eliminate these facts. Instructors need to help the users to do the following:

- 1. Get an idea of what is on the screen.
- 2. Understand the important pieces of information on the screen.
- 3. Find out the shortest path to get to the information users need to access.
- 4. Find out the shortest path to get to the places where users need to enter important information.
- 5. Understand the behavior of application programs so that they would know what changes on the screen to look out for.
- 6. Find a mean to recognize important changes on the screen.

The ultimate goal is that users can do all the above by themselves. This, however, is not easy for many users, especially for beginners. In order to help them achieve these goals, instructors need to understand application programs well enough to provide those information to users as well as understand the specific needs of the user.

## 5 Braille Transcribing System

Computers can be very helpful in producing braille materials. Most electric data, such as document prepared with word processing software for inkprint, information available on the Internet, etc., can be translated into braille and embossed by braille embossers. Printed materials can also be scanned using scanner and converted into text using OCR (optical character recognition) software, and translated into braille, if the print is clear and the layout is not so complex. Using such system can be extremely helpful when the volume of the material is large, or many copies are needed. This part of the presentation provides the basics of the braille as well as brief description of braille transcribing system.

### 5.1 The Basics Of Braille And Computer Braille

#### 5.1.1 The Six-Dot System

Each column (or cell) in braille text consists of up to six dots. The six dots are arranged in two vertical lines, each of which is made up by three dots, placed side by side. The dots are numbered from the left top to the bottom, then right top to the bottom from 1 to 6. So on the left-hand side, the dots are from the top to the bottom, 1, 2, and 3, and on the right-hand side, the dots are from the top to the bottom, 4, 5, and 6. In many cases, one column represents one character, but there are often cases where more than two columns are used to represent one character.

The same 6 dot system is used across many different languages. It is very important to understand that the same dot pattern represents totally different character depending on the language.

#### 5.1.2 Contractions

In many languages, there are certain form of contracted braille. The original purpose for the contracted braille was to reduce the volume of braille material as well as to raise the reading speed. For example, in English, the word "the" can be represented by dots 2, 3, 4, and 6. There are many more contraction for frequently used words and letter combinations.

#### 5.1.3 Computer Braille

The basic purpose of computer braille is to provide representation of signs used on computer screens but not so frequently in conventional braille. There are a few variants of so called computer braille. The most widely used computer braille is one used in the North America, and is called North American Braille Computer Code (NABCC.) The NABCC and the European braille code are both designed so that every character only requires one column to be represented. This is very useful when braille displays are in use since the layout on the screen can be preserved and conveyed to users much better. For example, numbers must be preceded by the number sign and uppercase letters must be preceded by the capital sign in conventional braille. In the NABCC and the European computer braille, however, they only take up one column. In order to make this possible, instead of conventional 6 dot system, 8 dot system is used. Two dots were added below the conventional 6 dot column. When referring to these added dots, the dot below the dot 3 is called the dot 7, and the dot below the dot 6 is called the dot 8. In the NABCC, the dot 7 is added to all the alphabet to represent uppercase letters, and lowered numbers are used to represent numbers. (See the table below.)

One notable thing about the NABCC is that all the 64 combinations, which is possible with 6 dot system, are used. Each combination represents one unique character. Note that the 64 combinations do include the space character, but do not include any character with the dot 7 as shown in the table below.

This means that any text that can be represented in 6-dot braille system can be represented using the NABCC. So most, if not all, braille displays and braille embossers understand the NABCC. Therefore, braille translation software take electric data in other formats and convert it into the NABCC so that it can be sent to braille embossers. Note that what is displated on the screen, and read by screen readers, when editing braille documents within braille translation software are symbols representing characters in the NABCC, so they do not make much sense.

#### 5.2 Braille Embosser

As described above, braille embossers understand the NABCC. They can be connected to computers via either the serial port, the parallel port, or the USB port. Most braille embossers have both the serial and the parallel

| symbol | dots      | symbol | dots        | symbol | dots      |
|--------|-----------|--------|-------------|--------|-----------|
| !      | 2-3-4-6   | 6      | 2-3-5       | j      | 2-4-5     |
| "      | 5         | 7      | 2-3-5-6     | k      | 1-3       |
| #      | 3-4-5-6   | 8      | 2-3-6       | 1      | 1-2-3     |
| \$     | 1-2-4-6   | 9      | 3-5         | m      | 1-3-4     |
| %      | 1-4-6     | :      | 1-5-6       | n      | 1-3-4-5   |
| &      | 1-2-3-4-6 | ;      | 5-6         | 0      | 1-3-5     |
| ,      | 3         | i i    | 1-2-6       | р      | 1-2-3-4   |
| (      | 1-2-3-5-6 | =      | 1-2-3-4-5-6 | q      | 1-2-3-4-5 |
| )      | 2-3-4-5-6 | i      | 3-4-5       | r      | 1-2-3-5   |
| *      | 1-6       | ?      | 1-4-5-6     | S      | 2-3-4     |
| +      | 3-4-6     | _      | 4-5-6       | t      | 2-3-4-5   |
| ,      | 6         | 4      | 4           | u      | 1-3-6     |
| -      | 3-6       | a      | 1           | v      | 1-2-3-6   |
|        | 4-6       | b      | 1-2         | W      | 2-4-5-6   |
| /      | 3-4       | с      | 1-4         | х      | 1-3-4-6   |
| 0      | 3-5-6     | d      | 1-4-5       | у      | 1-3-4-5-6 |
| 1      | 2         | e      | 1-5         | Z      | 1-3-5-6   |
| 2      | 2-3       | f      | 1-2-4       | {      | 2-4-6     |
| 3      | 2-5       | g      | 1-2-4-5     |        | 1-2-5-6   |
| 4      | 2-5-6     | ĥ      | 1-2-5       | }      | 1-2-4-5-6 |
| 5      | 2-6       | i      | 2-4         | ~      | 4-5       |

Table 5: Characters In the NABCC Without the Dot Seven

Table 6: The NABCC Characters With the Dot Seven (Excluding Uppercase Alphabet)

| symbol | dots      | symbol   | dots        |
|--------|-----------|----------|-------------|
| 0      | 4-7       | ]        | 1-2-4-5-6-7 |
| L I    | 2-4-6-7   | <u>^</u> | 4-5-7       |
|        | 1-2-5-6-7 |          |             |

| Table 7: Commonly Use           | a Ana Stable Senai Se | ettim |
|---------------------------------|-----------------------|-------|
| communication speed (baud rate) | 9600                  |       |
| parity                          | none                  |       |
| bit length                      | 8                     |       |
| stop bit                        | 1                     |       |
| handshake                       | software handshake    |       |

Table 7: Commonly Used And Stable Serial Settings

|                           | Table 8: Important Key Strokes OI JAWS |                          |  |
|---------------------------|----------------------------------------|--------------------------|--|
| INS + 1 on the number row |                                        | Keyboard help            |  |
|                           | INS + F1                               | JAWS help                |  |
|                           | INS + T                                | Window title             |  |
|                           | INS + J                                | JAWS menu or JAWS window |  |

 Table 8: Important Key Strokes Of JAWS

ports. Only newer embossers have the USB port. While use of the USB port is encouraged for variety of reasons, it is also true that older computers do not have the USB port.

When there is no USB port, the serial port is used more often than the parallel port since the parallel port is usually occupied by the ink printer. While using the parallel port does not require the settings described below, it often requires more complicated settings modification, specifically in the BIOS menu.

To connect embossers using a serial connection, serial settings of both devices, the computer and the embosser, must agree with each other. The following table shows the most commonly used, and recommended settings.

## A Important Key Strokes

Table 9: Important Key Strokes Of the Duxbury System

| CTRL + O | Open file                               |
|----------|-----------------------------------------|
| CTRL + T | translate current document into braille |
| CTRL + P | create the inkprint of the document     |
| CTRL + E | emboss the braille document             |